## Accessibilité des documents numériques

Création d'un raccourci sur le bureau de l'enseignant(e)

Pour faciliter l'accès des documents à l'élève pour une utilisation avec les outils technologiques, plusieurs options sont possibles (coffre commun, clé USB, envoi par courriel avec Outlook, Classroom, Drive, etc.).

La création d'un raccourci sur le bureau de l'enseignante vers le dossier d'un élève permet d'y déposer les travaux ou évaluations dans la section « Mes Documents » de l'élève (cela permet aussi de récupérer des travaux non remis).

## Accéder à la session de l'élève par l'adulte

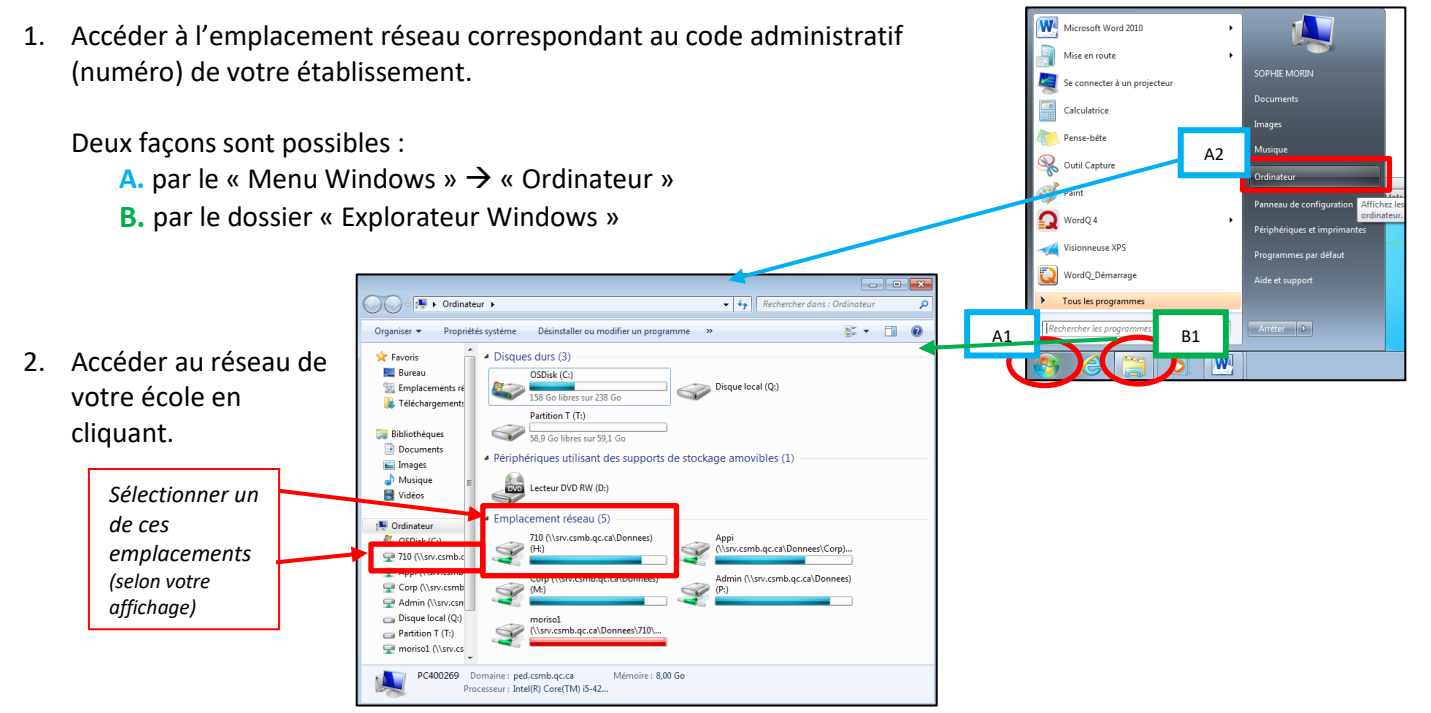

 $\rightarrow$  Cliquer sur le dossier « Us » pour ouvrir

→ Répéter sur le dossier « US - ele » : tous les dossiers des élèves de l'école vont y apparaître.

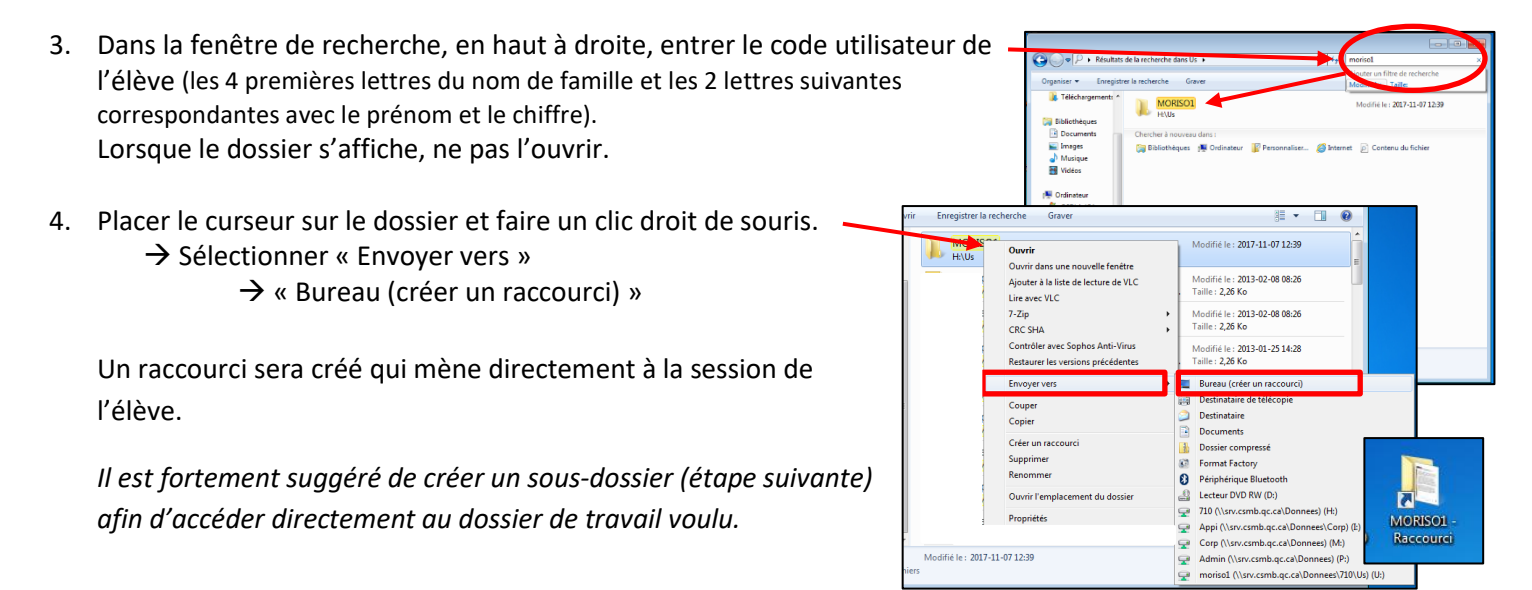

## Accessibilité des documents numériques

Création d'un raccourci sur le bureau de l'enseignant(e)

## Créer un sous-dossier pour l'année en cours

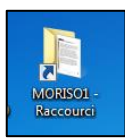

1. Ouvrir la session de l'élève par le raccourci créé à l'étape précédente. Accéder à « Documents ».

| Organiser 🔻 🛛 🏹 Ouvrir | Graver Nouveau dossier |
|------------------------|------------------------|
| 🔆 Favoris              | Nom                    |
| 🧮 Bureau               | 3 Archive              |
| 🔢 Emplacements re      | 퉬 Bureau               |
| 😹 Téléchargements      | 🙀 Favoris              |
|                        | Incomplete             |
| 🧊 Bibliothèques        | Mes documents          |
| Documents              | 🎼 Profil               |
| images                 | Profil_CmapTools       |
| 🎝 Musique 💡            | ProfilTs               |
| Vidéos                 | 퉬 Start Menu           |
|                        | The share des minimum  |

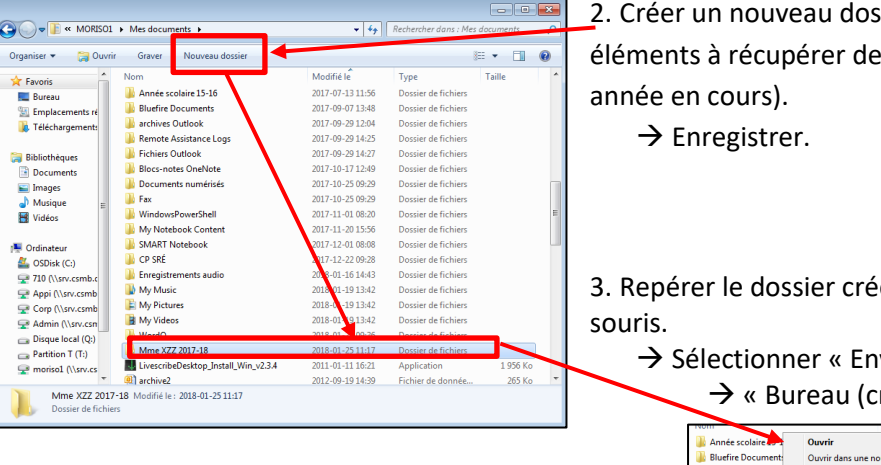

2. Créer un nouveau dossier qui sera un lien direct avec les éléments à récupérer de l'élève (ex. Nom de l'enseignante et

3. Repérer le dossier créé et, sans l'ouvrir, faire un clic droit de

→ Sélectionner « Envoyer vers »

→ « Bureau (créer un raccourci) »

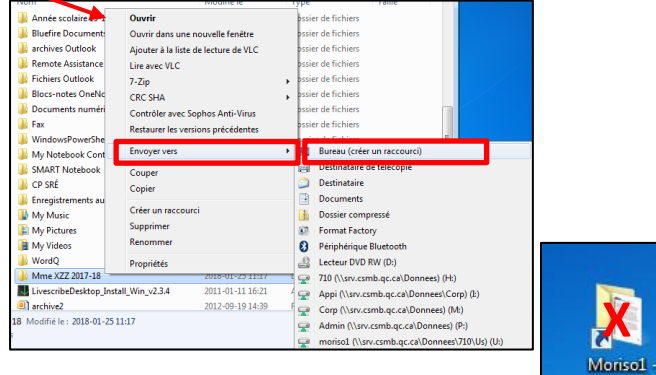

Sur le bureau de l'adulte, apparaîtront 2 dossiers. 4.

Supprimer le raccourci avec le nom utilisateur de l'élève (ex. Moriso1).

Déposer les documents dans le sous-dossier. Lorsque l'élève ouvrira sa session sur le réseau, il aura accès à ceux-ci dans ses « Documents » au nom du dossier créé.

Il est également possible de créer un raccourci à l'élève en répétant la procédure décrite au point 3. Cela doit se faire sur sa session (ouverture de son profil).

Notes :

- Selon la connexion réseau, il est possible que certains dossiers ne soient pas visibles. Il est parfois nécessaire de rafraichir la connexion.

raccourci

~ Mme XZZ 2017-18....

- Il est important que la fermeture de la session de l'élève soit faite de façon adéquate (« Menu Windows » → « Arrêter »).